## MANAGE DELEGATES

A delegate is a user who is granted permission to act on behalf of another user to perform tasks such as arranging travel, filling out a Travel Request or preparing an Expense Report (travel, PCard, General Reimbursement). As a user, you can add or remove delegates in your profile. A delegate cannot add themselves to a user's profile.

TIP! If you are unsure of who your appropriate delegate should be, contact your unit's fiscal team.

TIP! If multiple delegates need to be added to a profile, complete the UF GO Delegate Request Form

## NAVIGATION

Access UF GO via ONE.UF, myUFL, Concur website or the SAP Concur mobile app

- **ONE.UF**: Log in to <u>one.ufl.edu</u> > Select **UF GO** under the Faculty/Staff section.
- myUFL: my.ufl.edu > My Self Service >Select UF GO Travel and PCard
- Concur Website: <u>www.concursolutions.com/</u>

## INSTRUCTIONS

#### **STEPS**

1. In the upper right-hand corner, Click on Profile Settings

| Albert Gator       |  |
|--------------------|--|
| 😥 Profile Settings |  |
| U Sign Out         |  |

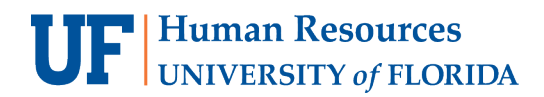

2. Select **Request Delegates** or **Expense Delegates** options from the menu on the left (updates made to one list will automatically update the other)

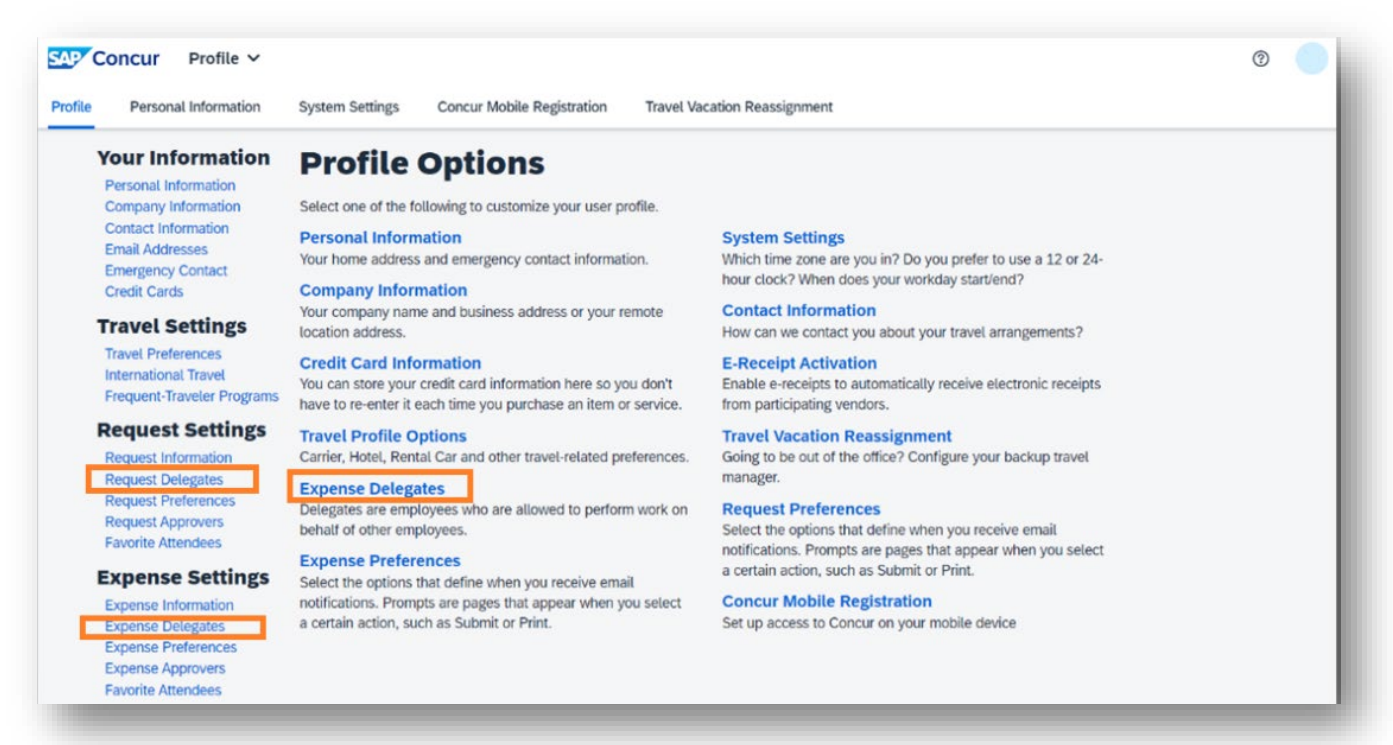

3. Click Add then enter and select your desired delegate's name, UFID, or email address

| Delegates   | Delegate Fo  |                          |                         |                  |
|-------------|--------------|--------------------------|-------------------------|------------------|
| Add         | Save         | Delete                   |                         |                  |
| elegates ar | e employees  | who are allowed to perfo | orm work on behalf of o | other employees. |
|             | employee na  | ne, email address, empl  | ovee id or login id     | 1                |
| Search by   | employee hai | ,                        | , ,                     | 8 0.00 m 0.00    |

4. Select the permissions you would like to assign the delegate

# **UF** Human Resources UNIVERSITY of FLORIDA

| Name                                | Can Prepare | Can Book Travel | Can Submit Reports  | Can Submit Requests | Can View Receipts | Can Use Reporting | Receives Emails |
|-------------------------------------|-------------|-----------------|---------------------|---------------------|-------------------|-------------------|-----------------|
| Gator, Alberta<br>gatorlink@ufl.edu |             |                 | <ul><li>✓</li></ul> |                     |                   |                   |                 |

- Can Prepare: The delegate may prepare Travel Requests and Expense Reports on the user's behalf
- Can Book Travel: Can book trips on behalf of a user
- **Can Submit Reports/Requests**: This gives delegate the ability to trigger notification email that a request or expense report is ready for the user to submit
- **Can View Receipts**: Allows Delegate to view your receipts in UF GO (e-receipts, receipts images, etc.). This box auto-checks if "Can Prepare" is selected
- Can Use Reporting: This is unavailable to users (Core Office only)
- Receives Emails: Allows delegate to receive a copy of the user's emails

## For Approvers:

Alert! Approver delegates can only be assigned by contacting the travel office. They must have completed UGO200 and been assigned the UF\_N\_TPS\_APPROVER role in order to have appropriate access. Please complete the <u>UF GO</u> <u>Delegate Approver Request Form</u>

Additional options:

- Can Preview For Approver: Delegate has view only access to the approver's approval queue
- Receives Approval Emails: Delegate approver can choose to receive the same emails the approver receives.

#### FOR ADDITIONAL ASSISTANCE

| Technical Issues           | Travel Policies and Directives | PCard Policies & Questions |  |
|----------------------------|--------------------------------|----------------------------|--|
| The UF Computing Help Desk | Travel Office                  | PCard Team                 |  |
| 352-392-HELP               | 352-294-1114                   | 352-392-1331               |  |
| <u>helpdesk.ufl.edu</u>    | Contact Form                   | Contact Form               |  |